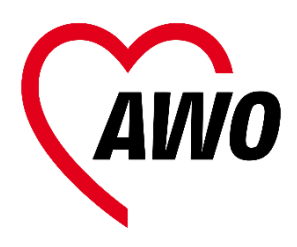

Упрощеная онлайнрегистрация для OGS

# Шаг 1: Создайте учетную запись пользователя (компьютер и смартфон)

 Посетите нашу страницу <u>https://ogs.awo-bielefeld.de/</u> или отсканируйте QR-код с помощью смартфона.

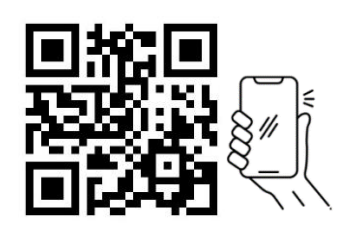

2) Перейти к "Anmeldung"

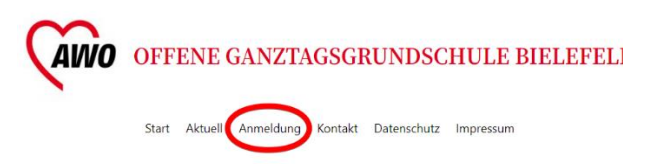

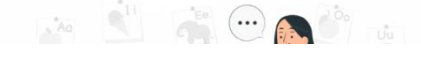

 Введите свое имя, фамилию и адрес электронной почты. Выбирите пароль.

Schritt 1: Anlegen eines Benutz

| Name *                                     |                                     |               |  |  |
|--------------------------------------------|-------------------------------------|---------------|--|--|
| Max                                        | Mustermann                          | +             |  |  |
| Vorname                                    | Nachname                            |               |  |  |
| Email *                                    |                                     |               |  |  |
| max.mustermann@mail.org                    |                                     |               |  |  |
| Passwort *                                 |                                     |               |  |  |
|                                            |                                     |               |  |  |
| Stark                                      | Passwort bestätigen                 |               |  |  |
| Passwort                                   | -                                   |               |  |  |
| Das Passwort muss aus mindest<br>bestehen. | ens 8 Zeichen, darunter Großbuchsta | ben, Kleinbuc |  |  |

 Запишите свои пользовательские данные на листе бумаги или открытке в качестве напоминания.

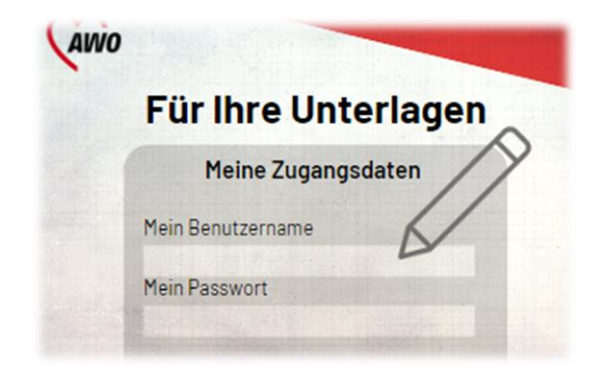

5) Отметьте "Ich bin kein Roboter."

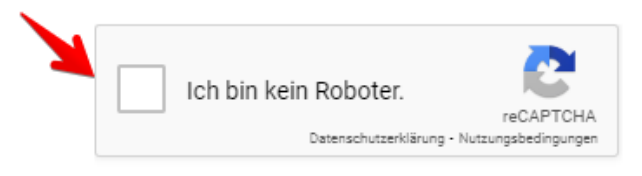

6) Готово! Теперь у вас есть учетная запись пользователя. «Шаг 2» объясняет, как зарегистрировать ваших детей в OGS.

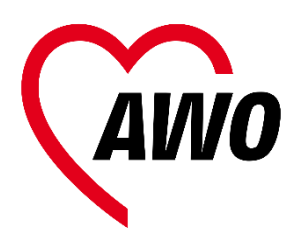

### Шаг 2: Зарегистрируйте своих детей

- Вернуться на <u>Startseite</u>, выберите "<u>Ich möchte mein Kind für die OGS</u> <u>anmelden</u>"
- Выберите школу ребенка. После этого введите данные вашего ребенка. Вы должны заполнить поля, отмеченные красной звездочкой (\*).

| Vorname * 🔸              |  |  |  |  |
|--------------------------|--|--|--|--|
| Fritz                    |  |  |  |  |
| Nachname * <del>**</del> |  |  |  |  |
| Nachname <del>* -</del>  |  |  |  |  |

 Если братья и сёстры также посещают OGS в Билефельде, выберите вариант "ja" и введите это также.

| Es nehmen zur g<br>teil: * | leichen Zeit Geschwisterkind/er an einem OGS |
|----------------------------|----------------------------------------------|
| ○ nein                     |                                              |
| 🖲 ja 🔰                     |                                              |
| Vorname                    |                                              |
| Nachname                   |                                              |

 Введите данные законных опекунов/родителей. 5) Вы работаете или посещаете языковые курсы? Если да, отметьте "Ja" скачайте и заполните необходимые бланки.

## Sind Sie berufstätig oder besuchen Sie einen Sprachkurs? \* Ja

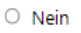

Wenn Sie berufstätig sind laden Sie sich das <u>Formular Bescheini-</u> <u>gung Arbeitsverhältnis</u> bitte hier herunter und lassen es durch Ihren Arbeitgeber ausfüllen und unterschreiben.

Wenn Sie einen Sprachkurs besuchen laden Sie sich das <u>Formular</u> <u>Bescheinigung Sprachkursteilnahme</u> bitte hier herunter und lassen es durch Ihren Sprachkursanbieter ausfüllen und unterschreiben.

 Перенесите необходимые сертификаты и бланки с рабочего стола в box.

| Bitte laden Sie Ihre Beschäftigungsnachweise / Bescheinigung über Teil-<br>nahme an einem Sprachkurs hier hoch. |  |
|----------------------------------------------------------------------------------------------------|--|
| Klicke oder ziehe Dateien in diesen Bereiter Unschladen.<br>Du kannst bis zu 4 Da Aubeligebeiter                |  |

Вы также можете загрузить необходимые файлы со своего смартфона!

- Внимательно ознакомьтесь с условиями договора.
- 8) Введите свои банковские данные.

9) После согласия с договором нажмите "Absenden". Затем вы получите электронное письмо с подтверждением.

Vertrag über die Teilnahme an der Offenen Ganztagsschule (OGS) h/Wir akzeptieren die <u>"Vertragsbedingungen über die Teilnahme</u> tagsschule" und melde/n mein/unser Kind verbindlich für das außerun und Betreuungsangebot der OGS der oben genannten Schule an.

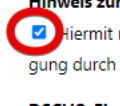

Hinweis zum Zustandekommen dieses Vertrags \* Hiermit nehme/n ich/wir zur Kenntnis, dass dieser Vertrag erst mit gung durch die Schulleitung zustande kommt.

#### DSGVO-Einverständnis \*

🗹 🔥 th willige ein, dass diese Website meine übermittelten Informatior eine Anmeldung bearbeitet werden kann.

Absenden

Speichern und später fortsetzen

- 10) Если вы не закончили или хотите продолжить позже, нажмите "Speichern und später fortsetzen"
- 11) Если вы хотите зарегистрировать еще одного ребенка, повторите шаги 1) – 9).

Теперь ваша регистрация будет обработана. Этот процесс требует времени. Пожалуйста, будьте терпеливы. Как правило, подтверждение места для вашего ребенка вы получите в начале следующего года.

Пожалуйста, не звоните в офис AWO. Вы можете получить информацию у своего руководства OGS.

Если вы хотите изменить свою регистрацию, смотрите «Шаг 3».

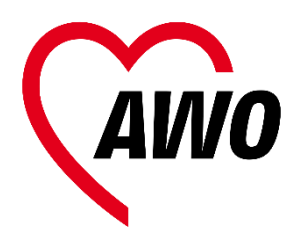

### Шаг 3: Обработать регистрацию

Если ваша информация или информация о ребенке изменится, отредактируйте свою регистрацию!

То же самое относится, если ваш ребенок меняет класс!

1) Ha <u>Anmeldeseite</u> перейти к "<u>Ich</u> <u>möchte meine vorhandene OGS-</u> <u>Anmeldung bearbeiten</u>"

Was möchten Sie tun?

Ich möchte mein Kind für die OGS anmelden

Ich möchte meine vorhandene OGS-Anmeldung bearbeiten

- Выберите "<u>Anmeldung</u> <u>bearbeiten</u>." Все текстовые поля теперь могут быть изменены.
- Внесите необходимые изменения (например класс). После этого нажмите "Update".

|   | weiblich                | 3      |          |
|---|-------------------------|--------|----------|
|   | Nationalität<br>deutsch | Update | cancel   |
| 0 | Klasse ab Schuljahr 2   | •      | <b>L</b> |
|   |                         |        |          |

Все даты перечислены пошагово. Если вы не можете найти данные ребенка напрямую, прокрутите вниз.

 Эти изменения сохраняются немедленно. Поэтому убедитесь, что информация верна! 5) Нажмите "Disable Incline Edit", чтобы закончить изменение.

Если у вас есть дополнительные вопросы, пожалуйста, свяжитесь с вашим руководством OGS. Необходимые контактные данные можно найти здесь.